# Washington State Department of HEALTH

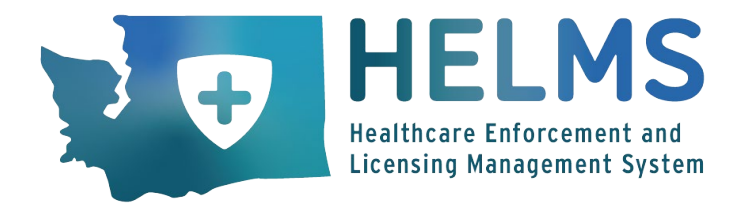

## Healthcare Enforcement and Licensing Management System (HELMS)

## Payment PIN Overview

DOH 606-026 May 2025

To request this document in another format, call 1-800-525-0127. Deaf or hard of hearing customers, please call 711 (Washington Relay) or email <u>doh.information@doh.wa.gov</u>

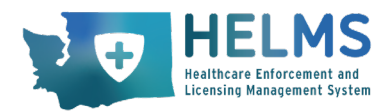

### Healthcare Enforcement and Licensing Management System (HELMS) Payment PIN Overview

We are excited to introduce a new feature in the second release of HELMS. This feature will be more efficient for licensed professionals whose employers pay renewal fees.

Payment PIN is a bulk payment feature that allows employers to pay application or renewal fees for their employees. It is convenient and secure through the HELMS portal.

#### How it works

When an employer is ready to pay for employee renewals, they will create a HELMS portal account or log into an existing account. Once logged in, they will go to the Payment section. For more information on how to log into your user portal, please see our <u>instructions</u> or introduction <u>video</u>.

#### Generating a Payment PIN

Click on the "Payments" card, then the "Payment PIN" tab.

| Profession Credentialing   Surveys                                                                           |                                |                                           |                        |                                       |                         | 6.5 낮 나 John Smith V +<br>Help Cart My Communications |
|----------------------------------------------------------------------------------------------------|--------------------------------|-------------------------------------------|------------------------|---------------------------------------|-------------------------|-------------------------------------------------------|
| Welcome to HELMS Portal                                                                                      | (                              |                                           |                        |                                       |                         | Start Application 👻                                   |
| Professional Credentials<br>Renevals<br>Al Credentals<br>Pendeg Applications                                 | ()<br>()<br>()                 | Requests<br>Pending<br>Completed          | ()<br>©                | Payments<br>Due<br>Hestory            | 0                       | -                                                     |
| Due History Pa<br>Note: Payment PIN is required to pay on be<br>You currently do not have any active PIN. P. | ayment PIN<br>shalf of someone | else. To pay for employees as a group, if | provide the same Payme | ent PIN to each employee. Don't gener | rate a separate Payment | PIN for each employee.                                |
|                                                                                                    |                                |                                           | Generat                | KE PIN                                |                         |                                                       |
|                                                                                                    |                                | Contact us                                |                        | Notices                               | 2                       | Subscribe for Updates                                 |

From there, you can click on "Generate PIN" to generate a unique seven-digit PIN number. As an employer, you can provide this PIN number to your employees. Employees can enter it when they pay

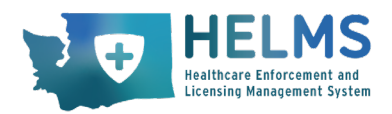

for their renewal application. When completing an application or renewal, employees can select "Paid by Employer" and provide the PIN number.

**Note:** DOH does **not** manage employer PINS. These are entirely self-managed by the employer, who can generate a PIN at any time, or de-activate a current PIN.

Employers can only have one PIN number at a time.

#### How Employees Will Use the Payment PIN

Now let's take a look from the employee's perspective. As a healthcare professional, you can log into the HELMS portal to manage your credentials and submit applications. When a credential is ready for renewal, it will appear in the "Renewals" tab. This is the first page professionals will see when they log in.

To start a renewal application, click the "Renew" button.

| Renewals                                        | All Credentials                                      | Applications               | CE Audit Requ               | ests                       |                                  |                              |
|-------------------------------------------------|------------------------------------------------------|----------------------------|-----------------------------|----------------------------|----------------------------------|------------------------------|
| Do not let your creden<br>you may be subject to | tial expire; make sure the I<br>disciplinary action. | Department of Health recei | ves your renewal before you | r license expires. It is a | violation of the law to practice | without a current license ar |
|                                                 |                                                      |                            |                             |                            |                                  |                              |
| Credential Number                               | Credential Name                                      | Effective Date             | Expiration Date             | Status                     | CE Due Date                      | Actions                      |
|                                                 | Home Care Aide                                       |                            | 5/21/2024                   | Expired                    | 5/8/2026                         | Renew                        |
| HMCC.HM                                         | Certification                                        | 5/13/2024                  | 3/3//2024                   | capited                    |                                  |                              |

The renewal application is short and includes an attestation. The provider must attest or declare that they met their continuing education hours. The attestation is a legal confirmation that the information you are providing is true.

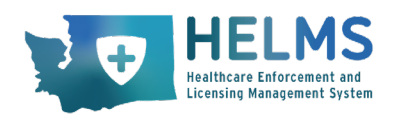

|   |                               | Health Systems Quality Assurance: Home Care Aide Certification                                                                                                    |   |  |  |  |  |
|---|-------------------------------|----------------------------------------------------------------------------------------------------|---|--|--|--|--|
| 0 | Provider Status               |                                                                                                    |   |  |  |  |  |
| 0 | <b>Attestation</b><br>Payment | * Indicates a required field                                                                                                    | ] |  |  |  |  |
|   |                               | I, Julian Alaphilippe, affirm the information I provided for the renewal of my credential is true and accurate to the best of my knowledge. In addition, if I have continuing education and/or other requirements due, I affirm I have met those requirements and I will provide documentation to the DOH upon request. |   |  |  |  |  |
|   |                               | Initials Date<br>JA 11/18/2024                                                                                                    |   |  |  |  |  |
|   |                               | Exit Save Previous Save & Nex                                                                                                    | t |  |  |  |  |

The Washington State Department of Health requires that only the applicant or licensee completes an attestation for an application or continuing education. This is a legal attestation. Completing the attestation by anyone other than the applicant can be a reportable felony offense. The Department of Health can take action against people for perjury or for making a false statement they know to be false.

Once the employee reaches the payment page of their renewal application, they can view the fees on their account. Employees can select the payment options: self-pay or paid by employer.

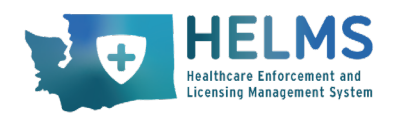

|                                                      | Health Systems Quality Assurance: Home Car                                                                                                    | e Aide Certification                                                                                                    |  |  |  |  |  |
|------------------------------------------------------|----------------------------------------------------------------------------------------------------|----------------------------------------------------------------------------------------------------|--|--|--|--|--|
| Licensing Management System                          | Payment                                                                                                    |                                                                                                    |  |  |  |  |  |
| Attestation                                          | Fee Туре                                                                                                    | Amount                                                                                                    |  |  |  |  |  |
| Payment                                              | Renewal Fee                                                                                                    | \$100.00                                                                                                    |  |  |  |  |  |
|                                                      | Late Renewal Fee                                                                                                    | \$50.00                                                                                                    |  |  |  |  |  |
|                                                      | Total Fee                                                                                                    | \$150.00                                                                                                    |  |  |  |  |  |
|                                                      | There is a 2.5% convenience fee required to use the online service when p<br>your fee(s). There is no convenience fee for ACH Payments.                                                                    | There is a 2.5% convenience fee required to use the online service when paying by credit/debit card. The amount will be charged in addition to your fee(s). There is no convenience fee for ACH Payments. |  |  |  |  |  |
|                                                      | Fees submitted with applications for initial credentialing, examinations, renewal and other fees associated with the licensing and regulation of the profession are nonrefundable. <u>WAC 246-12-340</u> , |                                                                                                    |  |  |  |  |  |
|                                                      | *How will you be paying for this application?                                                                                                    |                                                                                                    |  |  |  |  |  |
|                                                      | Thank you for indicating your face will be hald by a harment hin                                                                                                    |                                                                                                    |  |  |  |  |  |
|                                                      |                                                                                                    |                                                                                                    |  |  |  |  |  |
| *How will you be<br>O Self   Paic<br>Thank you for i | paying for this application?<br>by Employer<br>ndicating your fees will be paid by a payment p                                                                                                    | pin.                                                                                                    |  |  |  |  |  |
| *Enter the pin                                       |                                                                                                    |                                                                                                    |  |  |  |  |  |
| 7000116                                              |                                                                                                    |                                                                                                    |  |  |  |  |  |
| Your employer                                        | will have 14 days to submit payment of your a                                                                                                    | pplication.                                                                                                    |  |  |  |  |  |
|                                                      |                                                                                                    |                                                                                                    |  |  |  |  |  |

This is where the employee can enter the PIN number from their employer.

Clicking "Save and Pay Later" will complete the application. It will NOT be submitted to the licensing authority until AFTER the employer has paid the fees.

Note: The employer has 14 days to pay the fees after the employee saves the application.

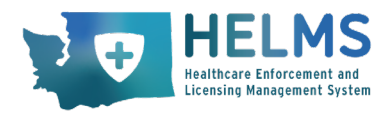

The employee cannot edit their application after forwarding it for employer payment. Employees can change their mind about how they would like to pay. Applicants can change the application to self-pay at a later date if it is within the 14-day window.

#### **Employer Receives Payment PIN Request**

Now that the application is forwarded for employer payment, let's go back to the employer's portal.

From the "Payments" card, look under the "Due" tab to see the pending payments.

| HELMS<br>Helthare Enforcement and<br>Licensing Management Syste                                                                                                    | 5                      |                                  |                                                |                            |                    | Help Invoice My Comm | Q                       |
|----------------------------------------------------------------------------------------------------|------------------------|----------------------------------|------------------------------------------------|----------------------------|--------------------|----------------------|-------------------------|
| Profession Credentialing 👻                                                                                                    |                        |                                  |                                                |                            |                    |                      |                         |
| Welcome to HELI                                                                                                    | MS Portal              |                                  |                                                |                            |                    |                      | Start Application +     |
| Contention of the second second secon | s<br>(*)<br>(*)<br>(*) | Requests<br>Pending<br>Completed | ©<br>3                                         | Payments<br>Due<br>History |                    | 0                    |                         |
| Due History                                                                                                    | Payment PIN            |                                  |                                                |                            |                    |                      |                         |
| Select                                                                                                    | Name of Applicant      | Credential Number                | License Type<br>Home Care Ald<br>Certification | Fee Status Not Received    | Total Fee<br>\$150 | Last Day to Pay      | Actions<br>View Details |

Here the employer can view and select the payments submitted by their employees using their PIN number. Employers can choose what payments to add to their cart.

| Note: The Remove button will remove the item from<br>Health. | m the cart but will still be found on the due list on the payment dashboard. Application will not be submitted | i to the Department o |
|--------------------------------------------------------------|----------------------------------------------------------------------------------------------------|-----------------------|
| ame of Applicant - Julian Alaphilippe Applica                | tion Type - Renew Credential Number - License Type - Home Care Aide Certification                              | Remo                  |
| PAYMENT NAME                                                 | AMOUNT                                                                                                    |                       |
| Renewal Fee                                                  | \$100                                                                                                    |                       |
| Late Renewal Fee                                             | \$50                                                                                                    |                       |
| Subtotal:                                                    | \$150                                                                                                    |                       |
|                                                              | Total Sum: \$150                                                                                               |                       |

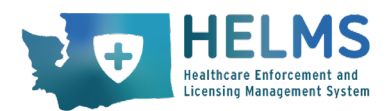

When ready to pay, the employer clicks "Make Payment" and can pay for all the pending payments added to the cart.

Note: Employers can remove payments from the cart if they do not want to submit them all at once.

#### Paying for Fees using Payment PIN

Employers will complete standard payment information with their method of payment.

| Verbigen Edito Superiment of<br>HEALTH |                                                                                                    | HSQA HELMS |
|----------------------------------------|----------------------------------------------------------------------------------------------------|------------|
| Payment Information                    |                                                                                                    |            |
|                                        | Billing Address                                                                                                    |            |
|                                        | Use Budness Name:           *First Name:           *Lst Name:           *Lst Name:           *Street Line 1:           Street Line 2:           *City:           *State           *Zite:           *Country:           VILUTED STATES           Phone:           E-Heat:                                                                                 |            |
|                                        | Payment Details                                                                                                    |            |
|                                        | *Payment Amount: 150.00 USD<br>Convenience Fee: 0.00 USD<br>Your account will be debted in 1b 3 days from the date identified. If your payment date<br>fails on a non-banking day your payment will be executed on the next available banking<br>day. Current date payments received after 6.00 PM ET will be executed on the next valid<br>banking day. |            |
|                                        | Payment Method                                                                                                    |            |
|                                        | *Name On Account:<br>*Account Number:<br>*Re-Type Account Number:                                                                                                    |            |

Once the employer submits the payment, they can view it in their payment "History" and download the receipt at any time.

The employee(s) will receive a notification once their employer submits their application fee. The renewal application is available to the licensing authority (e.g., Washington State Department of Health, Washington Medical Commission, or Washington State Board of Nursing, depending on the credential) where HELMS can view and process it.

Thank you for your interest in the Payment PIN feature of HELMS. For more information on HELMS, please feel free to reach out to the HELMS team at <u>HELMS@doh.wa.gov</u>.